# 2022 年度研究生导师立德树人职责考核 操作步骤

一、学生评价

由本年度毕业生(即 2022 届毕业研究生)于离校前登录 研究生教育管理系统填写完成。2022 年度学生评价已完成。

#### 二、导师自评

由导师登录研究生教育管理系统填写完成。操作流程如 下:

第一步:用导师账号密码登录研究生教育管理系统;

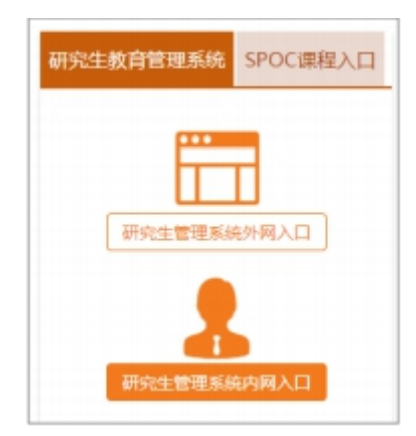

#### 第二步:

点击"基本信息"中的"履行立德树人职责考核自评", 在弹出的自评表中根据自身实际情况选择"优秀"、"合格" 或"不合格",完成后点击表格下方"保存"按钮上传导师 自评数据。

|                                                                            | 2連約人民長者被曲汗 2019年度                                                                                                    |
|----------------------------------------------------------------------------|----------------------------------------------------------------------------------------------------|
| 广西医科大学研究生教育管理系统【教                                                          | f版] 广西医科大学研究生导种最行立德州人职员考核自译表]                                                                                                    |
|                                                                            | 计位指标 评价内容 评价劳动                                                                                                    |
| 王佑订形器兼                                                                     | 1.通伸近時出方用。具有20時に方法で有40円は時期力1:<br>(一)進伸行気力型人工時間就能分子気体的多次式開始的1:<br>1.通貨の入工時間就能分子気体的多次式開始的1:<br>1.時間の含化素用型子が成都分子の点<br>5.時料目を予想した原料目が成本、目的である。<br>5.時料目を予想した原料目が成本、目的である。<br>5.時料目を予想した原料目が成本、目的である。<br>5.時料目を予想した原料目が成本                                       |
|                                                                            | (二) 新导研究出版令化混乱把、新学馆的中、描述(7)研究出的学术规范(2)师、资源审核研究出的社团运用的学位<br>等所要编程(2) 约定、美等本是近点提上第名、描导符及生物合所有能创造和批评、性性学师不振行为;<br>7) 本美书中心和重要合人来在这一集建的公司中的公司中心。                                                                                                    |
|                                                                            | ● 法律师学校出现的研究, 医学师学校人们接导<br>(三) 2018年代出生命。<br>用任何<br>同任者<br>104月前代出来传统化、列信令、日本代、日本代、日本代、日本代、日本代、日本代、日本代、日本代、日本代、日本代                                                                                                    |
|                                                                            |                                                                                                    |
| <ul> <li>→ 約研管理</li> <li>→ 福生管理</li> <li>→ 福生管理</li> <li>→ 福子告報</li> </ul> | 17.4世界長期制度学校公式形式用型「11-11-11 通帰行、産業活動<br>12.8世境で利用工業が参考時代利用工業が需要運動が予約な)<br>(三)1時用「日本型ドラ本目」や予想用、単規制度、印度利用量度図1-3次。<br>約2.9年期日間で加速に関連化構成用の作用のでの13-3次。<br>12.9年期日間で加速に関連化構成用のでの20-3次。<br>2.9年期日間で加速化成用。<br>2.9年間日間で用意用を受加した次に用意用。                               |
| ↓<br>● 過数学管理<br>● <sup>1</sup> 一个人事务                                       | 2.3.5500年9日年2月17日日本市场1963年代,全国中区出版目本方、产生的人员在地址(<br>(户)1560年17日年後,2月4日2月17日月末日、建立2月4日(日本)、20(目)、20(目)、20日年の万日均年代在<br>2月3月12日年後<br>2月3月12日年後<br>2月3月12日年(日本)、2月14日年後日日本<br>2月3月12日年(日本)、2月14日年年月日日日日本、美国市地区市、日本市場市地区市省<br>2月3月12日日日日本市场市地区市地区市市市地区市区市区市区市区市省 |

三、教研室/科室评价

第一步:

在研究生教育管理系统内的"师资管理"下打开"立德树 人职责考核评价",选择年度"2022",点击"编辑",出现 评价表后点击"提取"。

| ▶ 导师履行:  | 立德树人职责当 | 核评价管理    | (限与导师基本信息一致。)              | 1                                              |                                      | 23  |
|----------|---------|----------|----------------------------|------------------------------------------------|--------------------------------------|-----|
| 年度 2022  | - 🖬 导出  | 导出汇总     | 打印汇总 初始 措                  | 取 査询 (2) 刪除 (2)                                | 正编 保存 ② 清除评价 关键                      | đ©) |
| 导师编号     | 姓名      | <b>^</b> | 評师自评表 教研室/科室ⅰ              | ℙ价┃二级学院党委评价┃研究院                                | /学校意见                                |     |
| 10003003 | 谢露      | 基础医学     | 评价指标                       | 评价内容                                           |                                      | 曼煙  |
| 10003009 | 庞辉      | 基础医学     | (一) 根升研 1 収持工程政            | 公式合 目右续提取运管师和政运输员                              |                                      | 目伴  |
| 10003013 | 胡启平     | 基础医学     | ·告思想政治 参加党团活动;             | 7月19, 县有较短以后见后和政治排召<br>3. 进行正确核心价值观教育:4. 课题    | 则754、又符伯威励研究主保级<br>组会议有思想政治教育的内容     |     |
| 10003018 | 张士军     | 药学院      | ◎ MI<br>ノー N 株 R 5. 培养研究生剤 | ■诺治学态度和求直条实的科学精袖                               | - 格宁学术诚信、遵循学术道                       |     |
| 10003029 | 黄勤      | 基础医学     | (二) 飘导 德语 在科研、             | 教学活动虫、强化对研究生的学术规                               | 范训练,亲自审核研究生的科                        |     |
| 10003030 | 黎静      | 基础医学     | 学家落满着「研成果和子位」              | 2义,头争水走住成果上者名,指导研                              | 1993年留历所有头短记求和安<br>1998年,提高知识产权保护意识。 |     |
| 10003032 | 袁建辉     | 基础医学     | 四确认                        |                                                | 訪問研究生将个人发展与国                         |     |
| 10003033 | 潘德贝     | 基础医学     | )<br>Ĵ                     |                                                | 慧和力重:10.教育研究生热                       |     |
| 10005001 | 樊晓晖     | 基础医学     | <b>売</b>                   |                                                | 究生参加扶贫、乂士、助学                         |     |
| 10005002 | 冷静      | 基础医学     | ( 🛛 🕜 是否确认提明               | 双年度 2022学生的考核数据?                               | 其有利条件:13.落实研究生                       |     |
| 10005008 | 杨海波     | 基础医学     | ui 🔍                       |                                                | · 实验室室舍台5 健全团队文                      |     |
| 10005009 | 唐深      | 基础医学     | <del>茶</del>               |                                                | (寺国际国内子小父流活动。                        |     |
| 10005011 | 王启辉     | 基础医学     | (                          |                                                | ┃指导写作、保证质量:18.鼓                      |     |
| 10005012 | 黄颉刚     | 公共卫生     | 斑                          | 是(Y) 否(N)                                      | 与导师组或校外实践基地                          |     |
| 10005014 | 梁莹      | 基础医学     | RZ .                       |                                                | ¥研成果转化应用:                            |     |
| 10005017 | 张增峰     | 基础医学     |                            | 生的核切核纪教育 抑劳研究生的中                               | 学员 亚格地行语假谐假制                         |     |
| 10005018 | 方钟燎     | 基础医学     | (六)加強対傷:24.建立良多            | 子后别见3000名称高,然记前先子的百<br>子师生互动机制,通过见面、微信(        | 群之之99(群)、邮件等方式                       |     |
| 10007001 | 舒伟      | 基础医学     | 和心理疏导 积极与研究生》              | 网通交流:25.天注研究生心埋状态、<br>5指导·26.司导研究生树立正确的择       | 人际天系、字业及就业压力,<br>                    |     |
| 10008001 | 郭宏伟     | 药学院      | 1 左對音新学                    | 5月47-29 月4日の元王府立正明月7年<br>5月4日 - 2 局実用家利谷 - 3 通 |                                      |     |
|          |         | 1112 -   | (七) 一票否<br>決内容<br>抄袭       | 纪律5.要求学生从事6.与学<br>2生9.参加由学生及家长10               | 崔发圭                                  | 第条  |
| ∢        |         | +        | 整体评价                       |                                                |                                      |     |

### 第二步:

点开"教研室/科室评价"界面,根据下图步骤完成教研 室/科室评价。

注意:系统中列出了 2022 年度毕业生的应评人数、总评 人数、各等级评价数量及占比,供教研室和二级学院参考。

|    | ▶ 导师履行:  | 立德树人职责当                                                                 | 的保证的管理                  | (权限 |                                      | x             |
|----|----------|-------------------------------------------------------------------------|-------------------------|-----|--------------------------------------|---------------|
|    | 年度 2022  | - ■ 导出                                                                  | 导出汇总                    | 打印  |                                      |               |
|    | 导师编号     | 姓名                                                                      | *                       | 导师  | 师自评表 教研室/科室评价 二级学院党委评价 研究院/学校意见      |               |
|    |          | 201 <b>-</b>                                                            |                         | _   |                                      | _             |
|    | 10003003 | 谢路                                                                      | 基础医疗                    | 本   | 本年度学生评价 整体评价 评价日期 的 "教研室/科室评         |               |
|    | 10003009 | 施辞                                                                      | 基础医疗                    | 1   | 优秀 2022/6/10 Friday 价"完成             |               |
|    | 10003013 | 明启平<br>北上宇                                                              | 基础医疗                    | 2   | 2 优秀 2022/6/18 Saturda               |               |
|    | 10003018 | 5 지 그 누<br>축 봐                                                          | 刻子院<br>甘油店 <sup>会</sup> |     |                                      |               |
|    | 10003029 | 刺動和                                                                     | 基础医学                    |     |                                      |               |
|    | 10003030 | 古建辉                                                                     | 主視医学                    |     |                                      |               |
|    | 10003032 | 表達加                                                                     | 基础医学                    | •   | ( III )                              | •             |
|    | 10005001 | 本<br>塔<br>昭<br>昭<br>昭<br>昭<br>昭<br>昭<br>昭<br>昭<br>昭<br>昭<br>昭<br>昭<br>昭 | 基础医学                    |     | 根据学生评价给出学生总评,然后结合导师自评做出教研室评价         |               |
|    | 10005002 | 冷静                                                                      | 基础医学                    |     | □学生评价统计[请根据学生评价统计情况填写学生总评价]          |               |
|    | 10005008 | 杨海波                                                                     | 基础医学                    |     | 应评人数 2                               |               |
|    | 10005009 | 唐深                                                                      | 基础医学                    |     | 合格人物 0 其中占(%) 0 不合格人物 0 其中占(%) 0     |               |
|    | 10005011 | 王启辉                                                                     | 基础医学                    |     |                                      |               |
|    | 10005012 | 黄颉刚                                                                     | 公共卫生                    | - I |                                      | 伴             |
|    | 10005014 | 梁莹                                                                      | 基础医气                    | _ L |                                      | _             |
|    | 10005017 | 张增峰                                                                     | 基础医学                    |     | 导师白评 〇 优秀 〇 合格 〇 不合格                 |               |
|    | 10005018 | 方钟燎                                                                     | 基础医学                    |     |                                      | 4 <del></del> |
|    | 10007001 | 舒伟                                                                      | 基础医学                    |     | 教研室/科室评价 〇 优秀 〇 合格 〇 不合格 🚽 🖓 🖅 🖓 🖓 🖓 | ¥至            |
|    | 10008001 | 郭宏伟                                                                     | 药学院                     |     | 1461°                                |               |
|    |          |                                                                         | 1112 -                  |     | 经办人 评价日期 0000-00-00                  |               |
|    | •        |                                                                         | +                       |     | 备注                                   |               |
| ĮL |          |                                                                         |                         |     |                                      |               |

四、二级学院党委(党总支)评价

第一步:

在研究生教育管理系统内的"师资管理"下打开"立德树 人职责考核评价",选择年度"2022",点击"编辑",出现 评价表后点击"提取"。

| ▶ 导师履行:  | 立德树人职责当     | É核评价管理   | (权限与导师基                                       | 本信息一致。)                                                                       | 23   |
|----------|-------------|----------|-----------------------------------------------|-------------------------------------------------------------------------------|------|
| 年度 2022  |             | 导出汇总     | 打印汇总                                          | 初始                                                                            | ]()) |
| 导师编号     | 姓名          | <b>^</b> | 导师自评表                                         | 教研室/科室评价 二级学院党委评价 研究院/学校意见                                                    |      |
| 10003003 | 谢露          | 基础医学     | 评价指标                                          | 评价内容                                                                          | 影響   |
| 10003009 | 庞辉          | 基础医学     | (一) 根升研                                       | 1 収持正确政治方向 目右续强政治党师和政治线剧力 2 古特和鼓励研究生和权                                        | 日评   |
| 10003013 | 胡启平         | 基础医学     | 究生思想政治                                        | 参加党团活动:3.进行正确核心价值观教育:4.课题组会议有思想政治教育的内容                                        |      |
| 10003018 | 张士军         | 药学院      | (一) 新日                                        | 5. 培养研究生严谨治学态度和求真务实的科学精神, 恪守学术诚信, 遵循学术道                                       |      |
| 10003029 | 黄勤          | 基础医学     | 研究生格守                                         | 德:6.在科研、教学活动中,强化对研究生的学术规范训练,亲自审核研究生的科                                         |      |
| 10003030 | 教静          | 基础医学     | 学来温温恒                                         | <u>研成来和子位化文,关重水走往成来上者名,指导研究</u> 主审历所有关短吃浓和质。<br>[1] 【集] 提高知识产权保护意识。           |      |
| 10003032 | 袁建辉         | 基础医气     | 迎 備认                                          | 時間研究生将个人发展与国                                                                  |      |
| 10003033 | 潘德贝         | 基础医学     | 研                                             | 慧和之重:10.教育研究主题                                                                |      |
| 10005001 | 樊晓晖         | 基础医学     | 责                                             | 先生参加扶负、乂工、助子                                                                  |      |
| 10005002 | 冷静          | 基础医学     |                                               | 是否确认提取年度 2022学生的考核数据? 共有利条件:13.落实研究生                                          |      |
| 10005008 | 杨海波         | 基础医学     | <u></u> 팬 · · · · · · · · · · · · · · · · · · | 「実験室安全:15.健全団队文」                                                              |      |
| 10005009 | 唐深          | 基础医学     | 余                                             |                                                                               |      |
| 10005011 | 王启辉         | 基础医气     |                                               |                                                                               |      |
| 10005012 | 黄颉刚         | 公共卫生     | 研                                             | 是(Y) 否(N) 与导师组或校外实践基地                                                         |      |
| 10005014 | 梁莹          | 基础医气     | Re                                            | ■■■■■■■■■■■■■■■■■■■■■■■■■■■■■■■■■■■■■                                         |      |
| 10005017 | 永増峰         | 基础医学     |                                               | 23.加强对研究生的校规校纪教育,规范研究生的日常行为,严格执行请假销假制                                         |      |
| 10005018 | 万钟燎         | 基础医学     | 研究生人文美                                        | 度;24.建立良好师生互动机制,通过见面、微信(群)、毁(難)、邮件等方式                                         |      |
| 10007001 | 赴1市<br>朝史(古 | 基础医疗     | 怀和心理疏导                                        | 积极与研究生沟脯交流:25.天注研究生心理状态、入际关系、学业及职业压力,<br>及时提供帮助与指导:26.引导研究生树立正确的择业就业观并提供就业指导。 |      |
| 10008001 | 郭左臣         | 约子院      |                                               | 1. 在教育教学活动中;2. 损害国家利益;3. 通过课堂、论坛.                                             |      |
|          |             | 1112 -   | (七) 一票省<br>决内容                                |                                                                               | 第条   |
| < III    |             | P.       | 整体评价                                          |                                                                               |      |

## 第二步:

点开"二级学院党委评价"界面,根据下图步骤完成二级 学院评价。

注意:系统中列出了 2022 年度毕业生的应评人数、总评 人数、各等级评价数量及占比,供教研室和二级学院参考。

| 1  | 🔒 导师履行:  | 立德树人职责主          | 核评价管理  | 1 (权限 | 限与导师基本信息一致。)                                     |
|----|----------|------------------|--------|-------|--------------------------------------------------|
|    |          |                  |        | -     |                                                  |
|    | 年度 2022  | - 🖬 🗄            | 导出汇;   | 2 [1] |                                                  |
|    | 导师编号     | 姓名               | -      | 导师    | 师自评表 教研室/科室评价 二级学院党委评价 研究院/学校意见                  |
|    |          | Sala men         |        |       |                                                  |
|    | 10003003 | 谢蹈               | 基础医于   | 本     | <b>4年度学生评价 整体评价 评价日期 级学院党委评价完成</b>               |
|    | 10003009 | 龙砗               | 基础医学   | 1     | 优秀 2022/6/10 Friday                              |
|    | 10003013 | 朔启平<br>北上安       | 基础医疗   | 2     | 2022/6/18 Saturda                                |
|    | 10003018 | 5枚工牛<br>基料       | 约子院    |       |                                                  |
|    | 10003029 | <b>貝</b> 劉<br>称称 | 全価広っ   |       |                                                  |
|    | 10003030 | 52.1F<br>吉建探     | 基地広う   |       |                                                  |
|    | 10003032 |                  | 基础医学   | ₹     | ( )) >                                           |
| 1  | 10005001 | 準時度              | 基础医学   |       | 根据学生总评、导师自评、教研室评价,给出二级学院党委评价                     |
|    | 10005002 | 冷静               | 基础医学   |       | 巳休代辺 10003003                                    |
|    | 10005008 | 杨海波              | 基础医学   |       |                                                  |
|    | 10005009 | 唐深               | 基础医学   |       | 导师姓名 閉路                                          |
|    | 10005011 | 王启辉              | 基础医学   |       | 研究生总评价 〇 优秀 〇 合格 〇 不合格                           |
|    | 10005012 | 黄颉刚              | 公共卫生   |       |                                                  |
|    | 10005014 | 梁莹               | 基础医学   |       |                                                  |
|    | 10005017 | 张増峰              | 基础医学   |       | 教研室/科室评价 〇 优秀 〇 合格 〇 不合格 🛛 🕗 🕢 结合 "研究生总评"、"导师自 👘 |
|    | 10005018 | 方钟燎              | 基础医学   |       | 党委(党总支) 评价 〇 优秀 〇 合格 〇 不合格 🔶 评"、"教研室/科室评价"给出"二   |
|    | 10007001 | 舒伟               | 基础医学   |       | 级学院党委(党总支)评价"                                    |
|    | 10008001 | 郭宏伟              | 药学院    |       | 经办人                                              |
|    |          |                  | 1112 - |       | 评价日期 0000-00-00                                  |
|    | <        |                  | ÷.     |       | 备注                                               |
| ΠL |          |                  |        |       |                                                  |